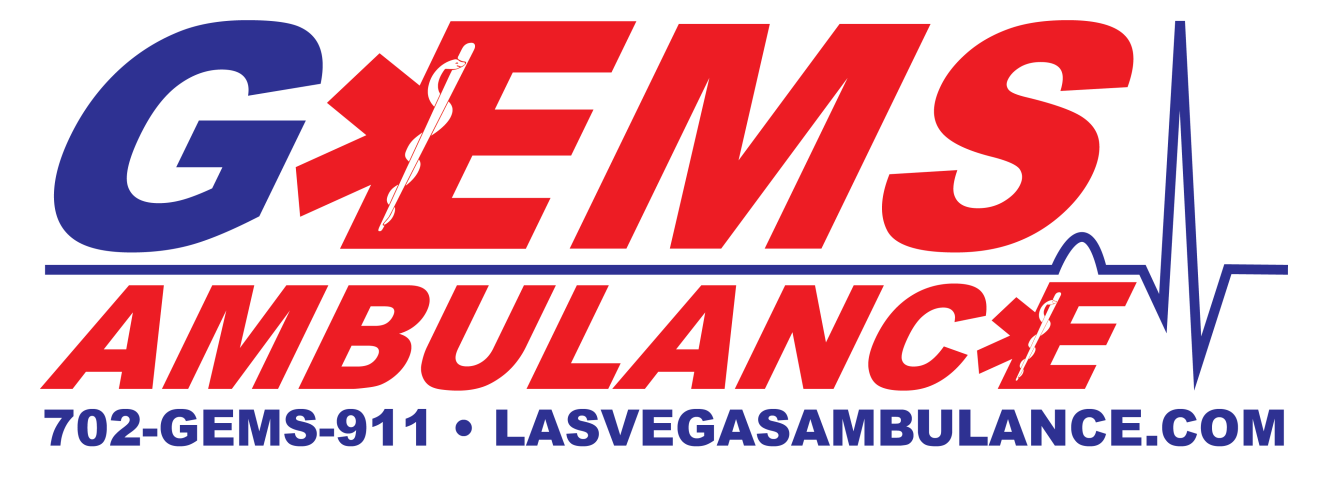

# **HEALTH DATA EXCHANGE (HDE)**

Updated March 10, 2023

### About The Health Data Exchange

Guardian Elite Medical Services has entered into the Health Data Exchange (HDE) within Clark County. The HDE allows hospitals and EMS agencies to share:

- Prehospital patient care reports
- Patient outcome data
- Billing information

This is all done automatically through the use of the hospital sticker that EMS providers obtain from the receiving facility.

#### **Prehospital Patient Care Reports**

Upon completing a patient care report it is automatically transmitted to the hospital and merged with the hospital record. Hospital staff can immediately view the Prehospital Patient Care report once it is posted.

#### **Patient Outcome Data**

Patient outcomes are able to be viewed by EMS providers. The HDE is a two way directional feed so information from the hospital is transmitted to the EMS agency. By logging into your HDE portal you can view what happened to a patient, the diagnosis, see what treatments were performed, and view any lab and imaging studies that were performed.

#### **Billing Information**

Any billing information that is obtained by the hospital is transmitted back to the EMS agency to help streamline ambulance claim submission.

#### **Hospitals on HDE**

Most Clark County Area Hospitals are on the HDE. This includes:

- Valley Health Systems
  - Valley Hospital
  - Spring Valley Hospital
  - Henderson Hospital
  - Summerlin Hospital
  - Centennial Hills Hospitals
  - All VHS Free Standing Emergency Rooms (ER at Valley Vista, ER at Blue Diamond, ER at Las Vegas Blvd, ER at Green Valley)
- Dignity Healthcare
  - St. Rose Siena
  - St. Rose San Martin
  - All Dignity Free Standing Emergency Rooms (Sahara, MLK, Henderson, Blue Diamond, St. Rose De Lima)
- HCA
  - Southern Hills Hospital
  - Mountain View Hospital
  - Sunrise Hospital
  - All HCA Free Standing Emergency Rooms (ER at the Lakes, ER at Sky Canyon, ER at Aliente)
- North Vista Hospital
- University Medical Center (UMC) including ER, Trauma, and Pediatrics

Boulder City Hospital, the VA Hospital, and Mike O'Callhagan Military Medical Center are not on the HDE.

# So How Does This Work?

Using the HDE is incredibly easy! When transferring a patient to a hospital you must obtain the hospital sticker and input one line of text from the hospital sticker into a designated place on the patient care report.

To use the HDE, the field *Incident/Patient Disposition* must be set to *Treated/Transported*. This will show the *Hospital Outcomes* panel.

| Q Find field                            | 월 Save Har Ka Save Print PDF CAD EKG Transfers Messages Clase                                                                                                    | * 🕘<br>Times     |
|-----------------------------------------|----------------------------------------------------------------------------------------------------|------------------|
| !CAD Info/Dispatch ✓                    | Scene Info                                                                                                    | <sup>1</sup> .A. |
| ! On Scene 🔷                            | Number of Patients at<br>Scene: Multiple None Single                                                                                                    |                  |
| ! Scene Info →                          |                                                                                                    | ØE               |
| ! Narrative 🗸                           | Number of Patients<br>Transported in this EMS<br>Unit:                                                                                                    | Situations       |
| ! Transport/Destination Info 🗸          | If two or more patients are transported in the ambulance then two separate PCRs must be<br>completed. Use the ADDITIONAL PATIENTS option under PATIENT INFO to create additional<br>PCRs. | Worksheets       |
| ! Signatures 🗸 🗸                        | Incident/Patient<br>Disposition: Treated, Transported                                                                                                    | ABG              |
| Controlled Substances 🗸 🗸               | Use the Disposition Worksheet to determine the appropriate patient disponsion<br>Type of Response Delay:                                                                                  | APGAR            |
| !PCS Info ✓                             | Additional Response                                                                                                    | (B)              |
| Provider Exposures / Injury 🗸 🗸 🗸 🗸 🗸 🗸 | Mode Descriptors:                                                                                                    | ion is se        |
| ! Billing 🗸 🗸 🗸                         | Initial No Lights or Sit                                                                                                    | ed               |
| ! Hospital Quick Access 🔹 🗸             | Lic                                                                                                    |                  |
| Hospital Outcomes                       | No Lights or Sirens                                                                                                    | TV<br>Labs       |
|                                         |                                                                                                    | Airway           |
|                                         | this will show the Hospital                                                                                                    | All              |
| No Patient Name Entered                 | Outcomes Section                                                                                                    | ~                |

In the Hospital Outcomes section you will need to add certain information into the report. This information is a line of text that will come from the hospital sticker and is dependent based on the hospital you transport to:

- Valley Hospitals enter the patient visit number
- HCA enter the MRN (medical record number)
- UMC enter the CSN number
- North Vista Hospital enter the MRN (medical record number)

| Q Find field                   | B Save Print PDF CAD EKG Transfers (0) × Close         | ()<br>Times       |
|--------------------------------|--------------------------------------------------------|-------------------|
| ! CAD Info/Dispatch 🗸 🗸        | Hospital Outcomes ****                                 | A                 |
| ! On Scene 🗸 🗸                 | Outcome External Reports Click the ADD button to add a | a                 |
| ! Narrative 🗸 🗸                | Hospital Identification Number.                        |                   |
| ! Transport/Destination Info 🗸 |                                                        |                   |
| ! Signatures 🗸 🗸               | Number Type:<br>Medical Record Encounter Number        |                   |
| Controlled Substances 🔷        | Number                                                 | ABG               |
| ! PCS Info      ✓              | Hospital Identification Number:                        | APGAR             |
| Provider Exposures / Injury 🗸  |                                                        | (E)<br>Iospital O |
| ! Billing 🗸 🗸                  |                                                        | <b>U</b><br>Vital |
| ! Hospital Quick Access →      | As                                                     |                   |
| Hospital Outcomes 🔷            | input the hospital sticker                             | <b>O</b>          |
| Hospital Outcomes >            | information here.                                      | لم<br>الم         |
|                                |                                                        | Airway            |
|                                |                                                        | All               |
| No Patient Name Entered        | -22<br>Validation Menu Status: Draft                   | ~                 |

## I Heard Something About A Scanner?

You may have heard something about a scanner that is at the hospitals that will scan the required information. At this time the scanners do not work with the iPads to scan patient information. *All data will need to be entered manually.* 

## How Can I See Patient Outcomes

Get with Jason or Sam to create your ESO account. Once your account is created you will be able to log into the HDE and see what happens to your patients.

### **Valley Health Systems**

(Valley Hospital, Spring Valley Hospital, Henderson Hospital, Centennial Hills Hospital)

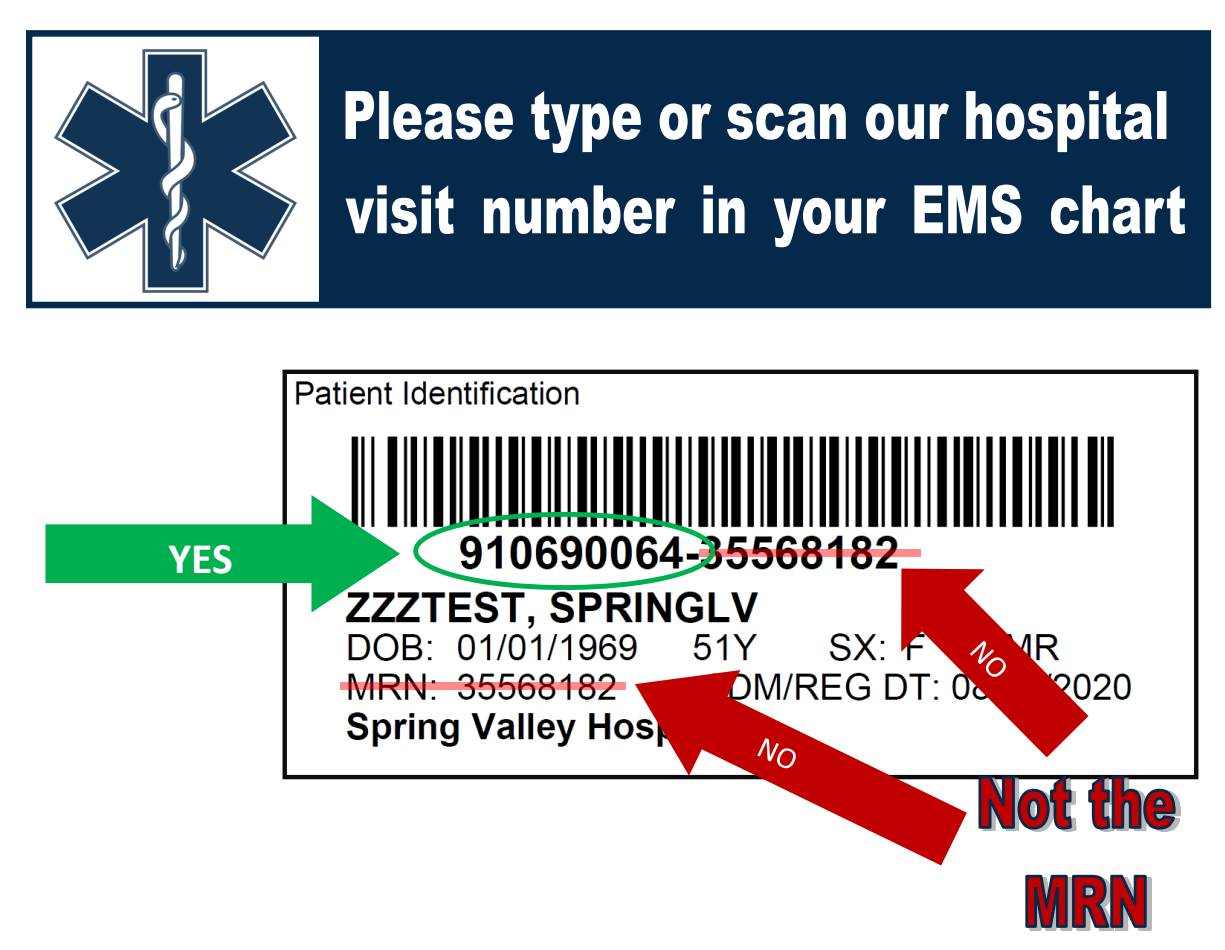

# **Benefits of doing this include:**

- **Automatic Upload:** Your EMS report will automatically upload into our medical records when you lock and submit your chart
- **Continuity of Care:** Our physicians and RNs can read your report, treatment, EKGs, etc which will improve continuity of care.
- **Feedback:** You and your agency can link to our medical records to identify patient outcomes, do research, and more
  - (see your EMS agency leader for your access to ESO).

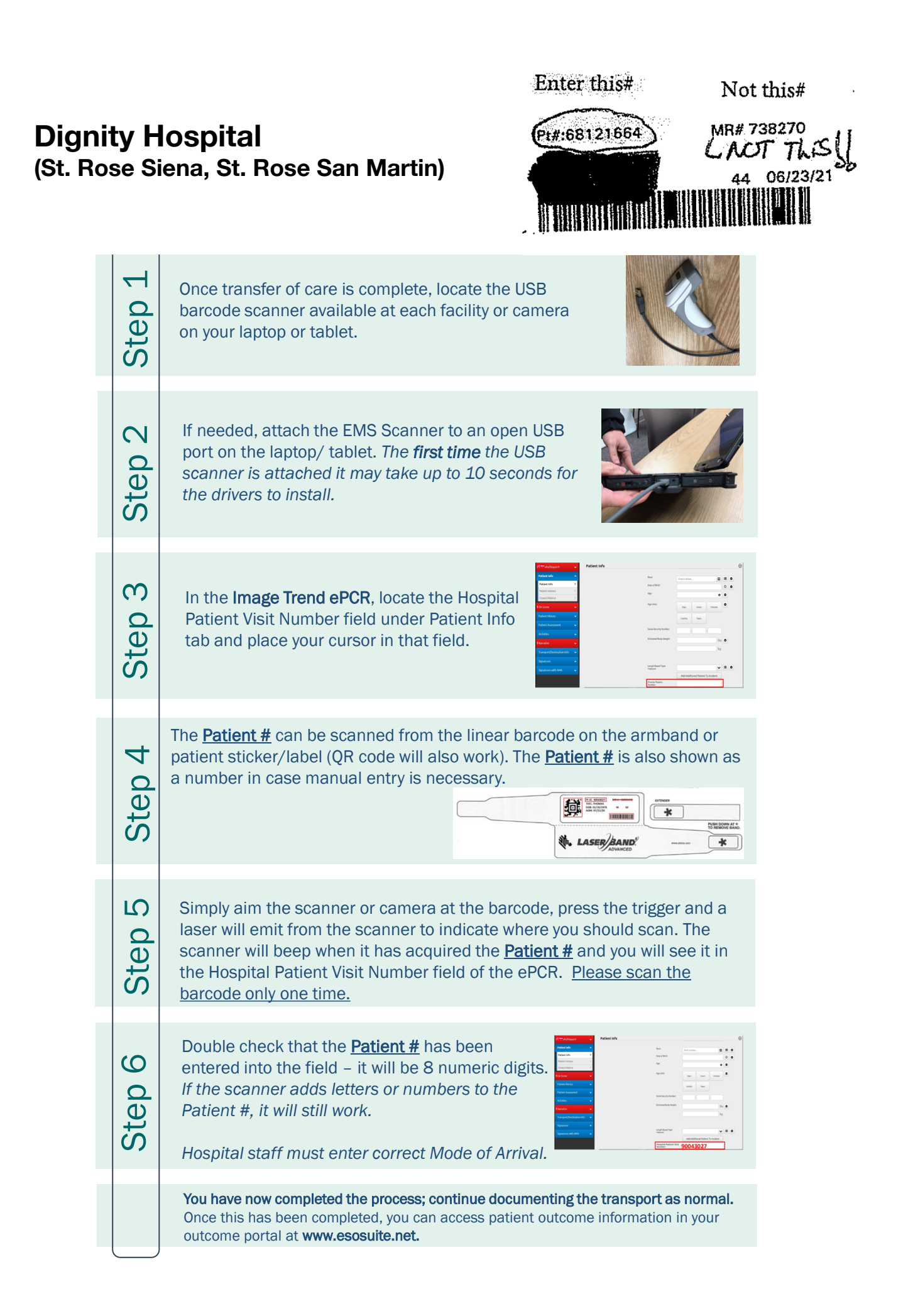

#### **UMC Hospital** (Emergency Room, Trauma, Pediatric Emergency Room)

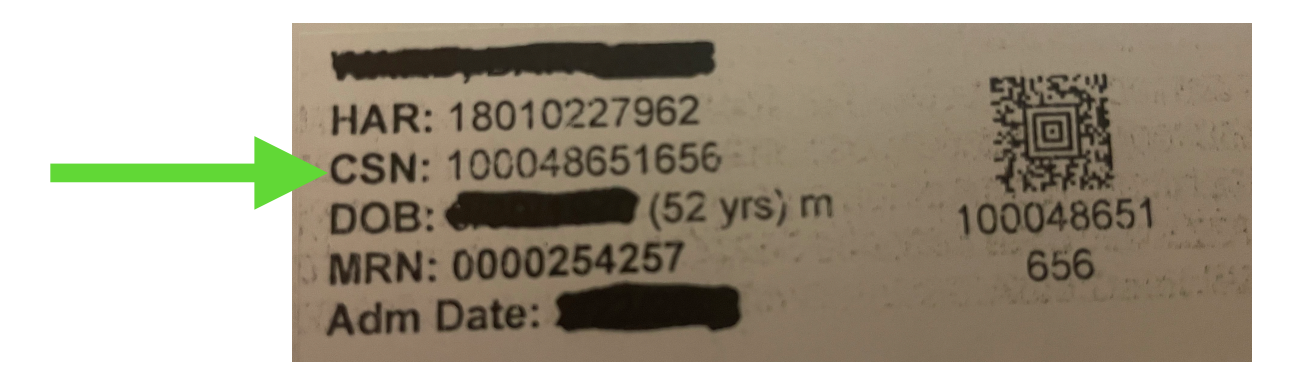

Add the CSN Number to your report.

#### HCA (Sunrise Hospital, Mountain View Hospital, Southern Hills Hospital)

Enter the MRN number found on the sticker or hospital factsheet.

## **North Vista Hospital**

Enter the MRN number found on the sticker or hospital factsheet.